## تغییر اعداد در متن(انگلیسی به فارسی / فارسی به انگلیسی)

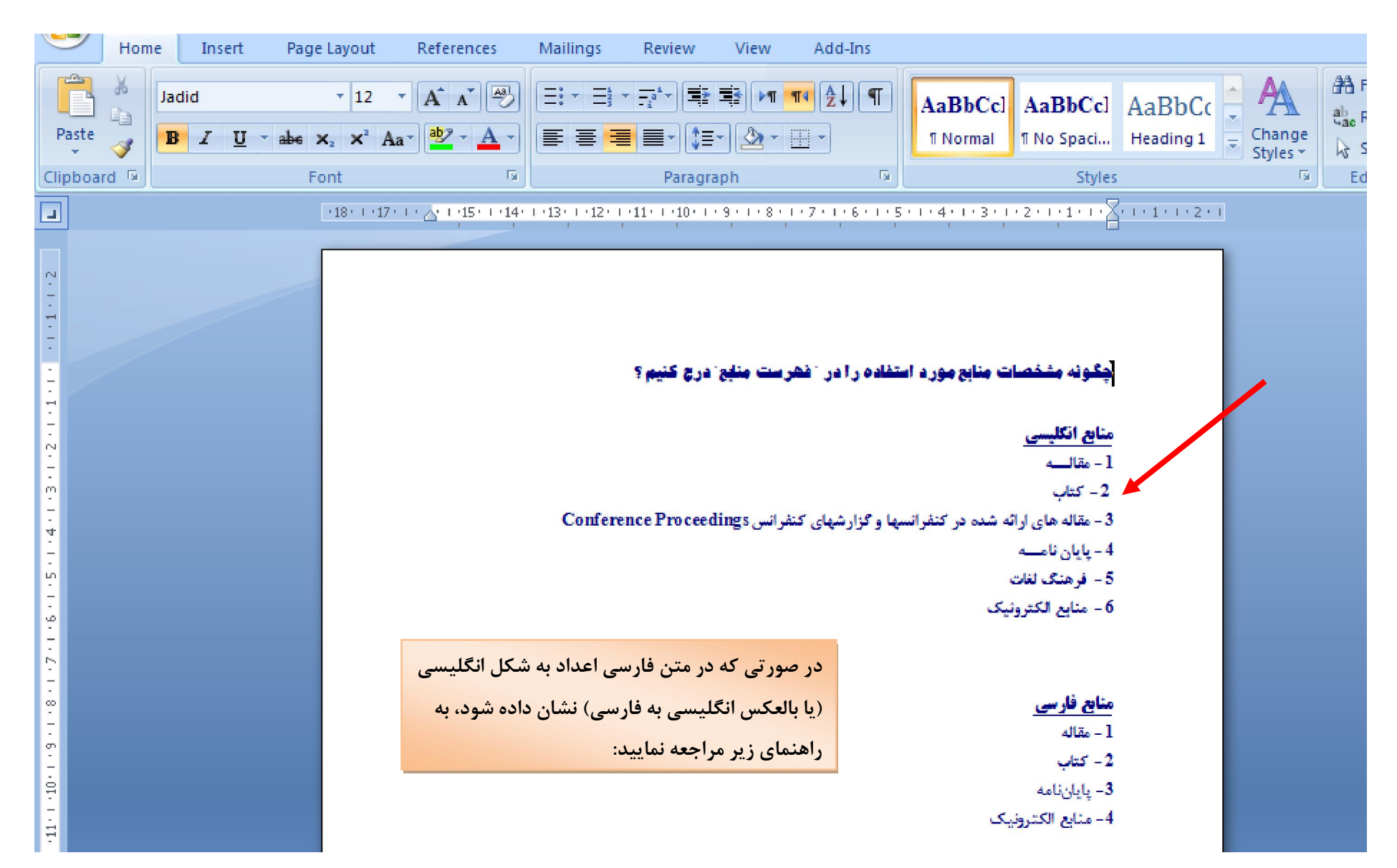

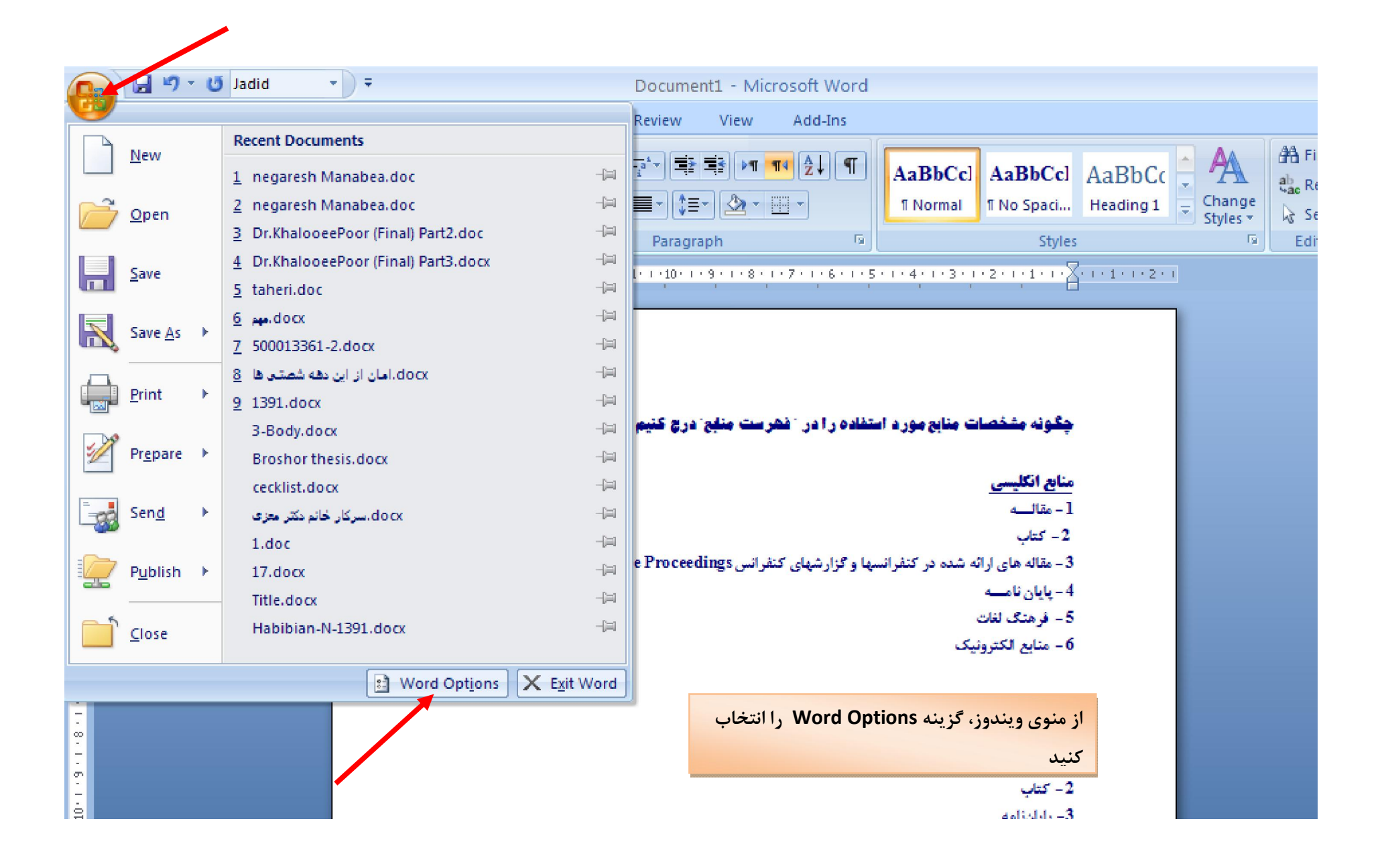

|          | <b>B</b> 9 | - 15 Isdid - |                                                                                      | 2        |
|----------|------------|--------------|--------------------------------------------------------------------------------------|----------|
|          | Home       | Word Options |                                                                                      | 4        |
| R        | ×          | Popular      | Change the most popular options in Word.                                             | i        |
| Paste    | 43         | Display      |                                                                                      |          |
| Clinhoau | 🤍 🖣        | Proofing     | Top options for working with Word                                                    | ie<br>ie |
|          |            | Save         | Show Mini Toolbar on selection 🛈                                                     | ľ        |
|          |            | Advanced     | Enable Live Preview ()                                                               |          |
| N        |            |              | Show <u>D</u> eveloper tab in the Ribbon ()                                          |          |
| ÷        |            | Customize    | Always use Clear <u>Type</u>                                                         |          |
| -        |            | Add-Ins      |                                                                                      |          |
| : Z      |            | Trust Center |                                                                                      |          |
| -        |            | Resources    | ScreenTip style: Show feature descriptions in ScreenTips                             |          |
| ÷        |            |              | Personalize your copy of Microsoft Office ما انتخاب نمایید Advanced ما انتخاب نمایید |          |
|          |            |              | Licer name: Admin                                                                    |          |
| m.       |            |              |                                                                                      |          |
| 4        |            |              |                                                                                      |          |
| -        |            |              | Choose the languages you want to use with Microsoft Office:                          |          |
| -        |            |              |                                                                                      |          |
| 9        |            |              |                                                                                      |          |
| 1 - 2    |            |              |                                                                                      |          |
| ÷        |            |              |                                                                                      |          |
| -        |            |              |                                                                                      |          |
| -<br>6   |            |              |                                                                                      |          |
|          |            |              |                                                                                      |          |
| -        |            |              |                                                                                      |          |
| ÷.       |            |              |                                                                                      |          |

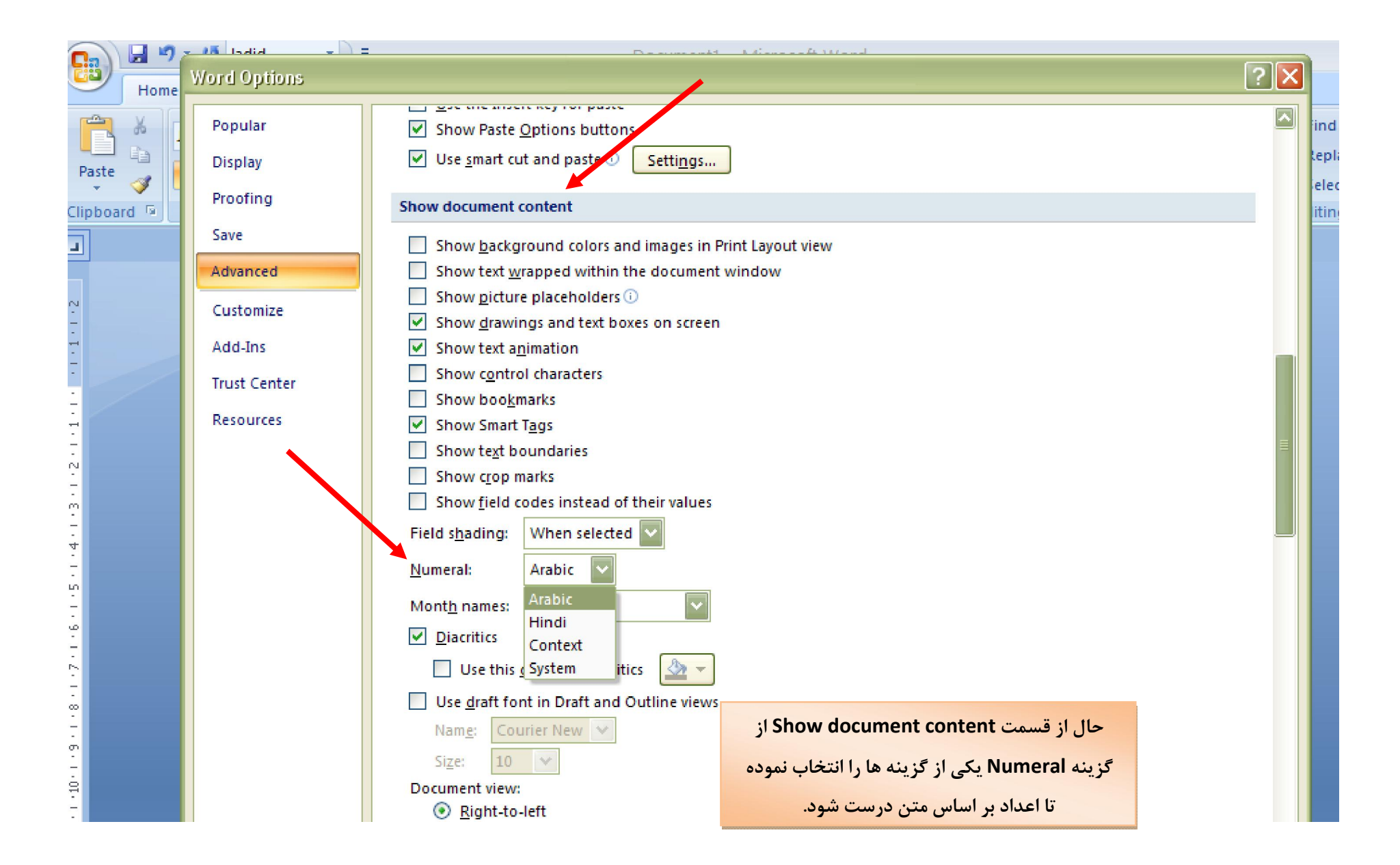

|         | Save         | Add control characters in Cut and Copy                                                      |
|---------|--------------|---------------------------------------------------------------------------------------------|
| -       | Advantat     | Use the Insert key for paste                                                                |
|         | Advanced     | Show Paste Options buttons                                                                  |
| -       | Customize    | Use <u>s</u> mart cut and paste i <u>Settings</u>                                           |
|         | Add-Ins      | Show document content                                                                       |
|         | Trust Center | Show <u>b</u> ackground colors and images in Print Layout view                              |
| -       | Resources    | Show text <u>w</u> rapped within the document window                                        |
| -       |              | Show <u>picture placeholders</u>                                                            |
|         |              | Show <u>d</u> rawings and text boxes on screen                                              |
| m       |              | Show text animation                                                                         |
| -       |              | Show control characters                                                                     |
| 4       |              | Show bookmarks                                                                              |
| -       |              | Show Smart Tags                                                                             |
| -       |              | Show text boundaries                                                                        |
| 0       |              | یس از انتخاب گزینه مورد نظر دکمه OKرا کلیک یس از انتخاب گزینه مورد نظر دکمه Show crop marks |
| -       |              | Show field codes instead of their values                                                    |
|         |              | تنيد.                                                                                       |
| -<br>20 |              |                                                                                             |
| -       |              | Numeral: Arabic                                                                             |
| 7       |              | Month names: Arabic                                                                         |
| -       |              | Hindi                                                                                       |
|         |              | Context                                                                                     |
|         |              | Use this System itics                                                                       |
|         |              | Use <u>d</u> raft font in Draft and Outline views                                           |
|         |              | Name: Courier New 👽                                                                         |
| n.      |              | Size: 10 🗸                                                                                  |
| 4       |              |                                                                                             |
|         |              |                                                                                             |
| -       |              |                                                                                             |
|         |              |                                                                                             |

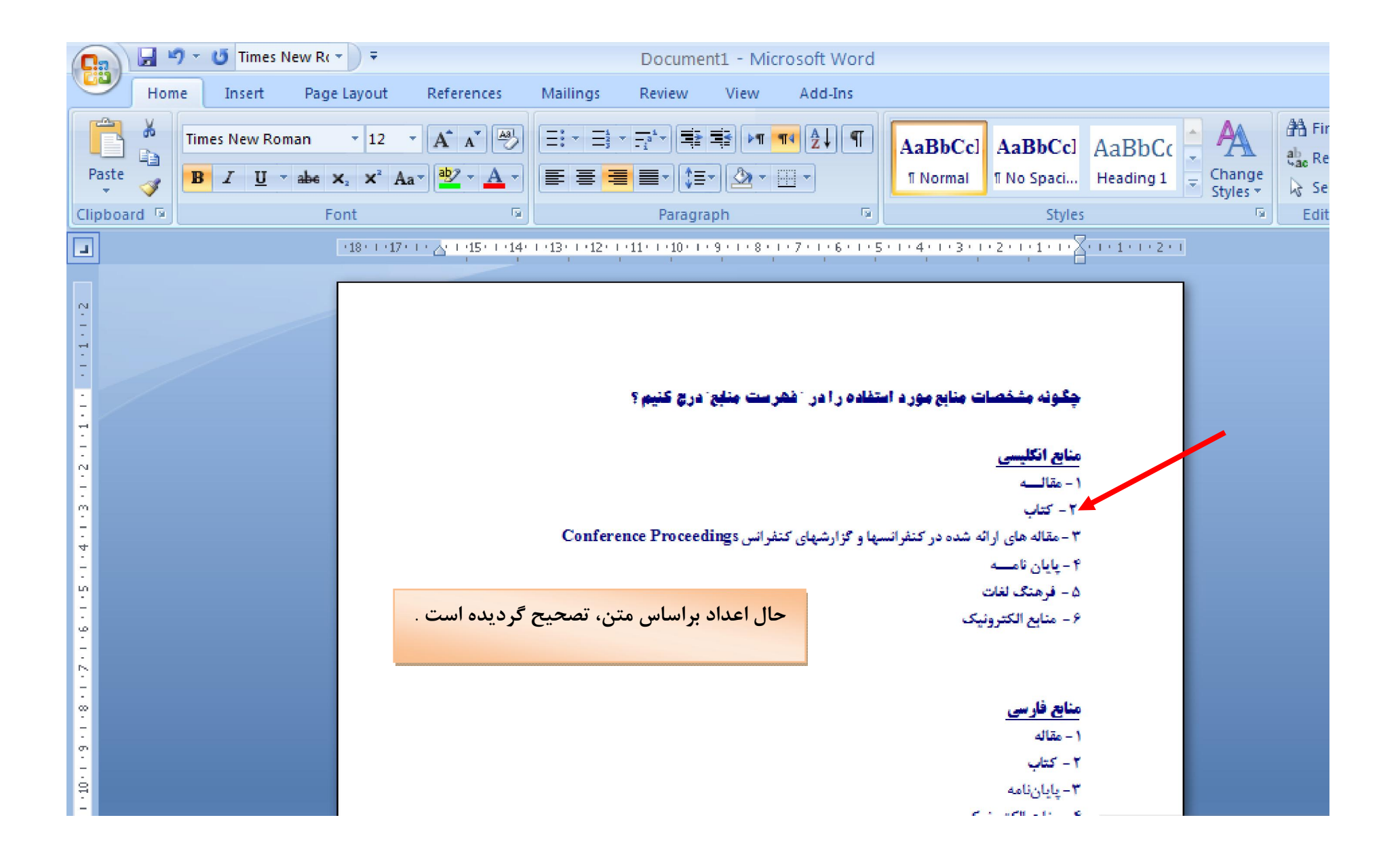